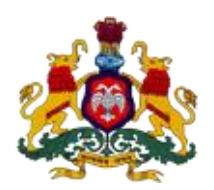

## Government of Karnataka

# Supporting Documentation for implementation of Ease of Doing Business Reforms in the State of Karnataka

**Concerned Department:** Law Department **Area 10b:** Paper-less Courts **DIPP Recommendation No: 340** Design and implement a system to allow for issuing digitally signed court orders in District Courts/Commercial Courts

**Response:** Yes

#### **Compliance Report**

| URL*                  | http://karnatakajudiciary.kar.nic.in/         |
|-----------------------|-----------------------------------------------|
| G.O./Notification/Act | -                                             |
| Screenshots           | Attached with step by step process            |
| Compliance Reform     | Karnataka High Court has introduced           |
|                       | system to issue and view digitally signed     |
|                       | court Orders of all case types from June 2014 |

\* If the link does not open directly (when clicked), please copy paste the URL into browser address bar.

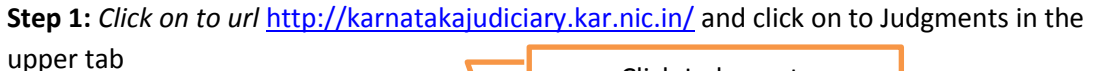

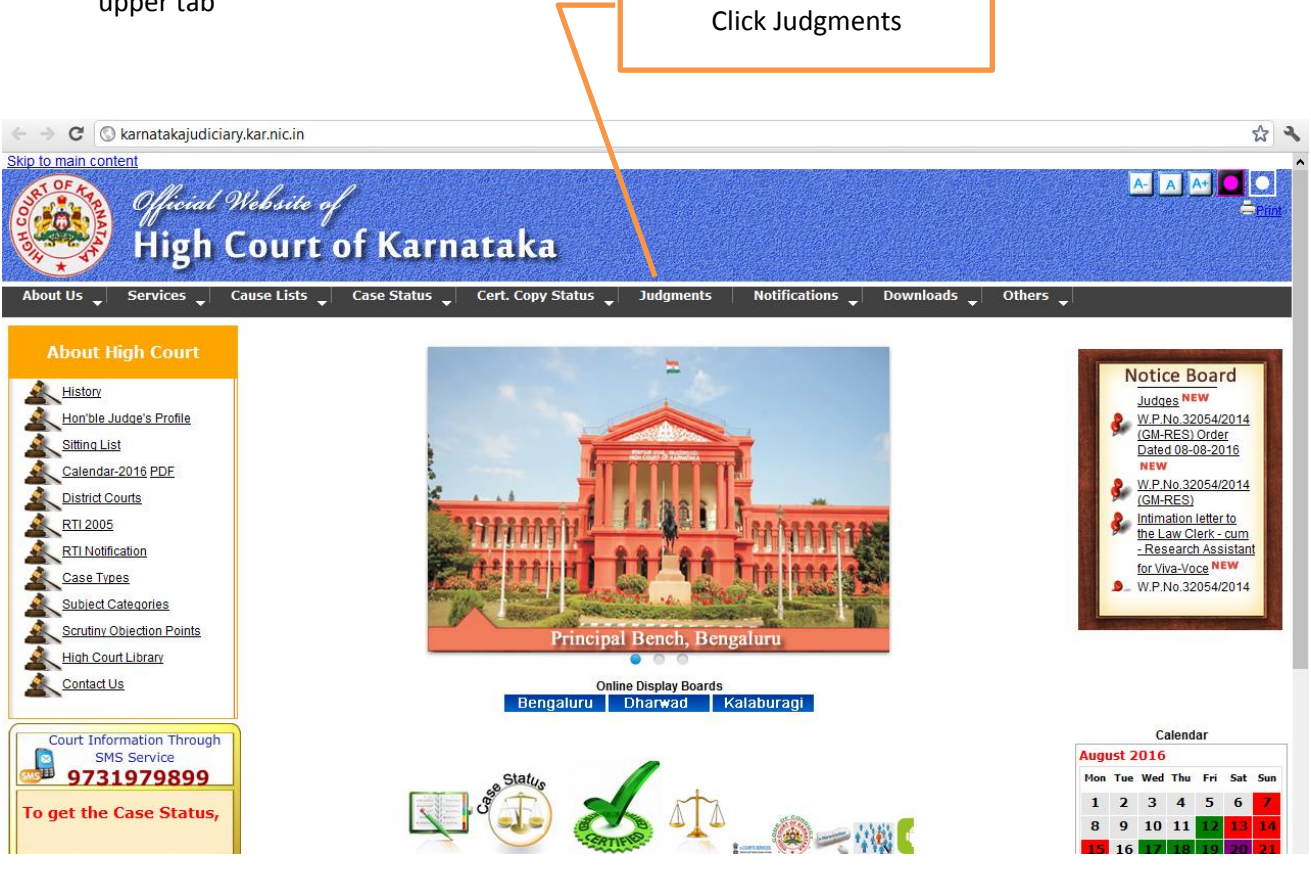

Step 2: Click to one to view Newer Judgements after June 02 2014

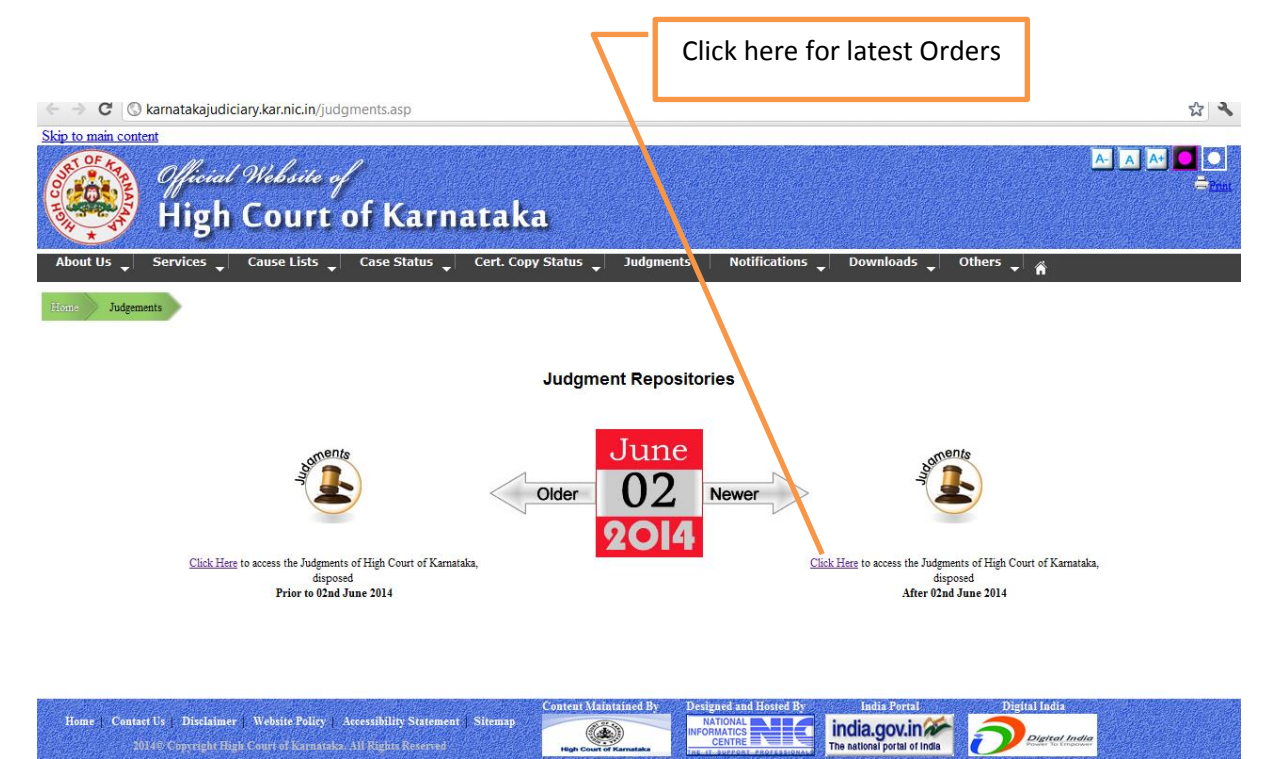

**Step 3:** Choose relevant matter based on type which is applicable for issues of commercial disputes of the nature of Arbitration, Tax, Customs, Excise, Company Petition, Company Appeal, Company Application Matter etc

| ← → C ③ judgmenthck.kar.nic.in/judgmentsdsp/community-list                                                                                                    |                                                                                                    |    |   |
|----------------------------------------------------------------------------------------------------|----------------------------------------------------------------------------------------------------|----|---|
| High Court                                                                                                    | About DSpace Software                                                                                                    |    | Í |
| Search DSpace<br>Go<br>Advanced Search<br>Go<br>Browse<br>Courts<br>& Case Types<br>Go<br>Labored<br>Case Number<br>Case Number<br>Case Number<br>Case Number<br>Bench<br>Search by<br>Case Number/Judge Name<br>/Petitioner/ Respondent<br>/Connected Cases etc.<br>Help<br>About DSpace | High Court of Kamataka >         Courts and Case Type         Shown below is a list of communities and the collections and sub-communities within them. Click on a name to view that community or collection ho page.         • High Court of Karnataka [125419] <ul> <li>Arbitration Case - AC [0]</li> <li>CAV.P [0]</li> <li>Caead Writ Petition - CAV WP [0]</li> <li>Central Excise Appeal - CEA [106]</li> <li>Civil Contempt Petition - CCV [528]</li> <li>Civil Isce Petition - CRV [538]</li> <li>Civil Referred Case - CRC [1]</li> <li>Civil Referred Case - CRC [1]</li> <li>Civil Referred Case - CRC [1]</li> <li>Civil Referred Case - CRC [1]</li> <li>Civil Referred Case - CCR [1334]</li> <li>Company Application Matter - CA [2663]</li> <li>Company Application Matter - CA [2663]</li> <li>Company Application Matter - CA [2663]</li> <li>Ciminal Appeal - CRLA [1845]</li> <li>Criminal Appeal - CRLA [1845]</li> <li>Criminal Appeal - CRLA [1845]</li> <li>Criminal Reforms Act - CP.KLRA [2]</li> <li>Criminal Referred Case - CRL.RC [3]</li> <li>Criminal Referred Case - CRL.RC [8]</li> <li>Criminal Referred Case - CRL.RC [8]</li> <li>Criminal Referred Case - CRL.RC [8]</li> <li>Criminal Referred Case - CRL.RC [8]</li> <li>Criminal Referred Case - CRL [10]</li> <li>Customs Appeal - CSTA [28]</li> <li>Election Petition -CRD [12]</li> <li>Election Petition -CRD [12]</li> <li>Election Petition -CRL [16]</li> <li>Erecution First Appeal - EX.SA [16]</li> </ul> | me |   |

#### Step 4: Choose Company Petition as applicable

| ← → C ③ judgmenthck.k                                                                                                    | tar.nic.in/judgmentsdsp/handle/123456789/17                                                                                                    | <b>公 义</b>                                                                                    |
|----------------------------------------------------------------------------------------------------|----------------------------------------------------------------------------------------------------|-----------------------------------------------------------------------------------------------|
| High Court                                                                                                    |                                                                                                    |                                                                                               |
| Search DSpace<br>Advanced Search<br>Home<br>Browse<br>Courts<br>Scase Types<br>Judge<br>Case Number<br>Date of Judgment<br>Pate of Judgment<br>Pate of Judgment<br>Respondent<br>Respondent<br>Search<br>Search by<br>Case Number/Judgments<br>Advanced Search<br>Search by<br>Case Number/Judge Name<br>/Petitioner/ Respondent<br>/Connected Cases etc.<br>Help<br>About DSpace | High Court of Kamataka >         High Court of Kamataka >         Company Petition - COP : [326]         Collection home page         In: Company Petition - COP · Go         Search for Go         or browse         Reportable Judgments         Bench Respondent Petitioner Date of Judgment Case Number Judge         Subscribe to this collection to receive daily e-mail notification of new additions         Subscribe         View: Statistics | Recent Submissions<br>COP 99/2015<br>COP 98/2014<br>COP 97/2015<br>COP 95/2014<br>COP 94/2015 |
|                                                                                                    | DSpace Software Copyright © 2002-2010 Duraspace -                                                                                                    |                                                                                               |

**Step 5:** Choose relevant commercial matter which are heard by Commercial Bench constituted by the High Court

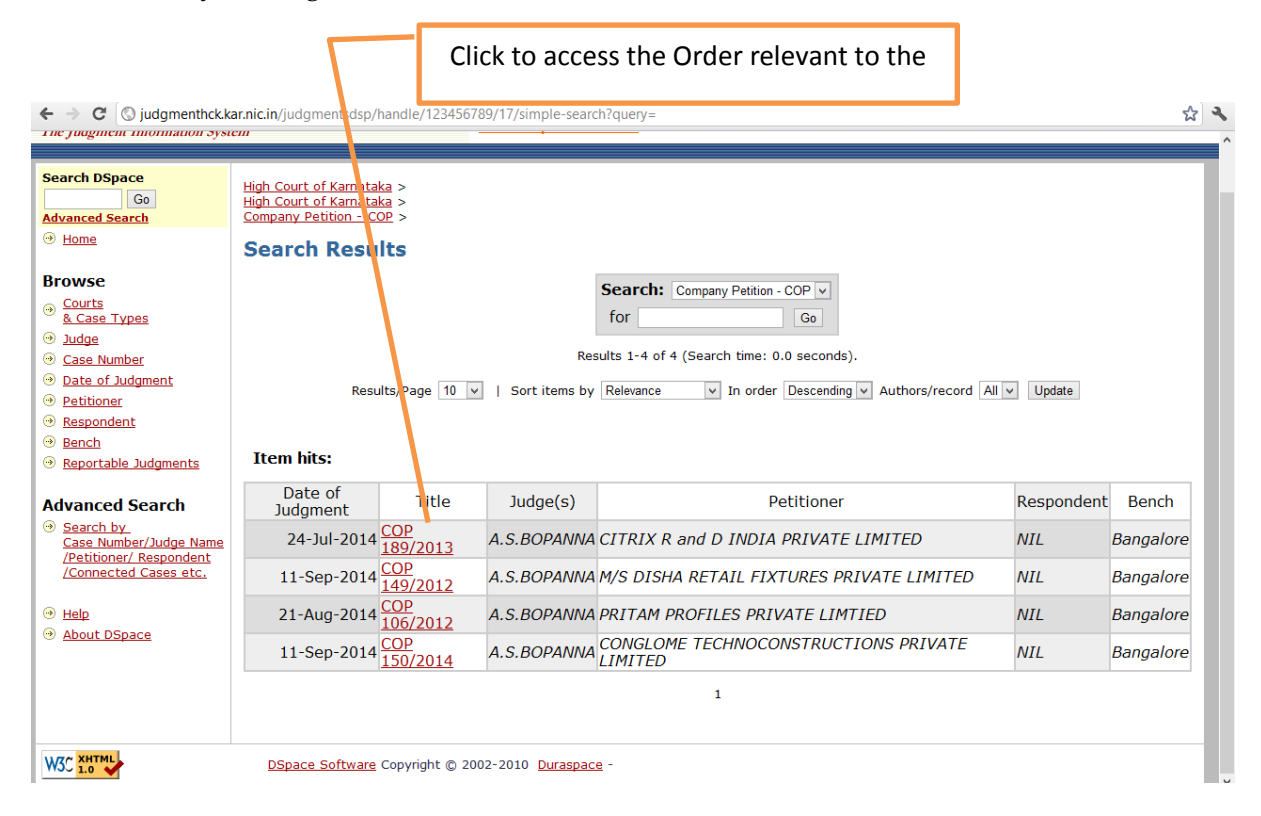

**Step 6:** View details relevant to the matter by clicking on to the Cause list/ Case Number. Then click File or click View/Open to access the digitally signed Order relevant to the case

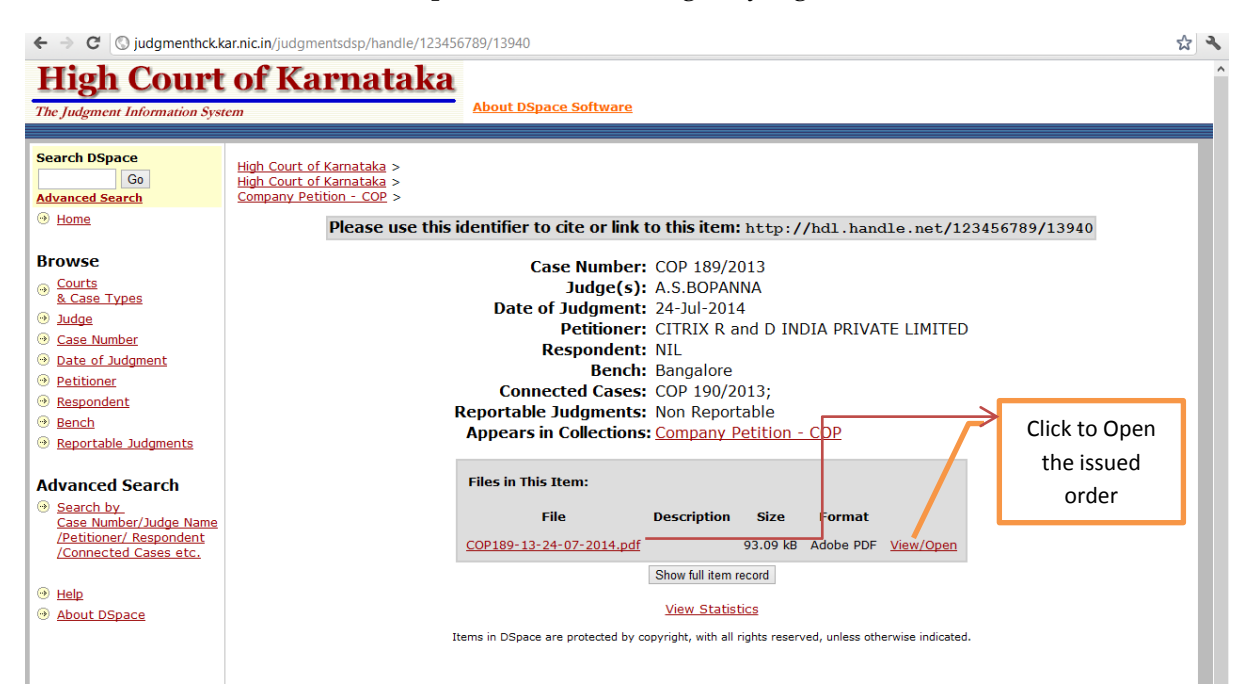

| $\leftarrow$ | C Judgmenthck.kar.nic.in/judgmentsdsp/bitstream/123456789/13940/1/COP189-13-24-07-2014.pdf                                                                                                    |            | ង              | ٩    |
|--------------|----------------------------------------------------------------------------------------------------|------------|----------------|------|
| J.           | 130% • 1 • 1 • 1 • 1 • 1 • 1 • 1 • 1 • 1 •                                                                                                    | Fools Sigr | n Comm         | ent  |
| L.           | At least one signature is invalid.                                                                                                    | 54         | 🖉 Signature Pa | anel |
| <br>∅<br>₩   | SQA TECHNOLOGIES PRIVATE LIMITED<br>HAVING ITS REGISTERED OFFICE AT<br>PRESTIGE DYNASTY, NO.33<br>ULSOOR ROAD<br>BANGALORE-560 042<br>REP. BY ITS DIRECTOR<br>MR. ROHIT GUPTA PETITIONER<br>(BY SRI. C K NANDAKUMAR, ADV.)<br>AND :<br>NIL RESPONDENT |            |                | î    |
|              | (BY MS. PREMA HATTI, CGS. FOR ROC)<br>THIS COMPANY PETITION IS FILED UNDER SECTIONS<br>391 TO 394 OF THE COMPANIES ACT, 1956 WITH A PRAYER<br>TO SANCTION THE SCHEME OF AMALGAMATION (ANNEXURE<br>A HERETO), AS TRANSFEROR COMPANY SHALL BE           |            |                | v    |

### **Step 7:** View the Digitally signed Order as opened in PDF format

|               | ← → C Sindgmenthck.kar.nic.in/judgmentsdsp/bitstream/123456789/13940/1/COP189-13-24-07-2014.pdf | 公 🔧                |
|---------------|-------------------------------------------------------------------------------------------------|--------------------|
|               | 🥥 🔁 🖓 🍘 💾 🖶 🖂   🕥 🖲 🔳 / º   🗩 🛨 100% 🔽   🔚 🔛   🗾                                                | Tools Sign Comment |
| Digital       | At least one signature is invalid.                                                              | Signature Panel    |
| Signatures as | Signatures (())                                                                                 | î                  |
| applicable    | E - Validate All                                                                                |                    |
|               | Rev. 1: Signed by PUSHPA                                                                        |                    |
|               |                                                                                                 |                    |
|               | IN THE HIGH COURT OF KARNATAKA AT BANGALOR                                                      | E                  |
|               | DATED THIS THE 24 <sup>TH</sup> DAY OF JULY, 2014                                               | X                  |
|               | BEFORE                                                                                          |                    |
|               | BEFORE                                                                                          |                    |
|               | THE HON'BLE Mr. JUSTICE A.S. BOPANNA                                                            | $\mathcal{O}$      |
|               | COMPANY PETITION No. 189/2013                                                                   |                    |
|               | c/w                                                                                             | ×                  |
|               | COMPANY PETITION No. 190/2013                                                                   |                    |
|               | COB NO 180/2012                                                                                 |                    |
|               | <u>COP.NO.189/2013</u>                                                                          |                    |
|               | BETWEEN :                                                                                       |                    |
|               | CITRIX R & D INDIA PRIVATE LIMITED                                                              |                    |
|               | A COMPANY INCORPORATED UNDER THE<br>PROVISIONS OF THE COMPANIES ACT, 1956                       | Ų                  |